#### CONFIRMING HUC12 SELECTION PRIOR TO USING INPUT DATA SERVER

Due to a known inconsistency between the historical HUCs used to develop the data in the Input Data Server and UGSG's most recent HUC numbering and boundary dataset, it is necessary to confirm that the HUC12 selected is the intended HUC.

## 1) Navigate to the OW/WBD\_WMERC (MapServer) site at https://watersgeo.epa.gov/ArcGIS/rest/services/OW/WBD\_WMERC/MapServer

2) Click on "ArcGIS Online Map Viewer"

| ← → C 🌲 watersgeo.epa.gov/ArcGlS/rest/services/OW/W9_WMERC/MapServer                                                                                                    | 🖈 😕                                   |
|----------------------------------------------------------------------------------------------------|---------------------------------------|
| ArcGIS REST Services Directory                                                                                                    | Login   Get Token                     |
| Home > services > OW > WBD_WMERC (MapServer)                                                                                                    | Help   API Reference                  |
| ISON I SOAF I WHS                                                                                                    |                                       |
| OW/WBD_WMERC (MapServer)                                                                                                    |                                       |
| View In: ArcGIS JavaScript ArcGIS Online Map Viewer ArcGIS Earth ArcMap ArcGIS Pro                                                                                                    |                                       |
| View Footprint In: ArcGIS Online Map Viewer                                                                                                    |                                       |
| Service Description: This map service contains GIS data in Web Mercator projection from the EPA Office of Water for HUC2, HUC4, HUC6, HUC8, HUC10 and I<br>Boundary Dataset. It is available as a WFS, WMS, and REST service as well as the native MapServer service. | HUC12 polygons for the USDA Watershed |
| Map Name: Layers                                                                                                    |                                       |
| Legend                                                                                                    |                                       |
| All Layers and Tables                                                                                                    |                                       |
| Dynamic Legend                                                                                                    |                                       |
| Dynamic All Layers                                                                                                    |                                       |
| Layers:                                                                                                    |                                       |
| <ul> <li>Subwatersheds (HUC12) (0)</li> <li>Watersheds (HUC10) (1)</li> <li>Subbasins (HUC8) (2)</li> <li>Basins (HUC8) (3)</li> <li>Subregions (HUC4) (4)</li> <li>Regions (HUC2) (5)</li> </ul>                                                                     |                                       |
| Description:                                                                                                    |                                       |
| Copyright Text: US EPA                                                                                                    |                                       |
| Spatial Reference: 102100 (3857)                                                                                                    |                                       |
| 🕅 OCRT Plans 30 pepdf 🔿 🕼 Assessment Bookpdf 🌼 🕅 ACID MINE DRAIpdf 🏠 📭 analyze animals 2csy 🛆 📭 analyze land 2021csy                                                                                                    | analyze streams 2csv  Show all        |

3) This screen will appear. Click on "Content" if you are not automatically taken there. An account or sign in is not required.

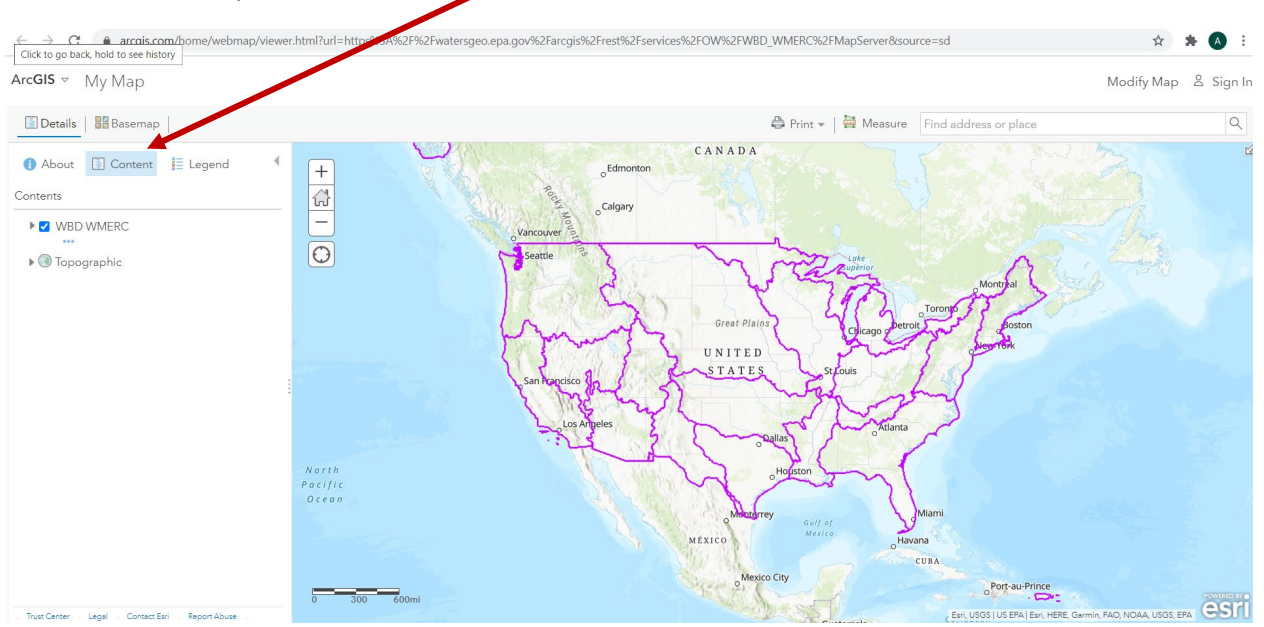

4) Expand the Contents in the list on the left to show the *Subwatersheds (HUC12)* by clicking on the arrow next to "WBD WMERC" *Subwatersheds (HUC12)* will remain grayed out until zoomed in to the appropriate scale.

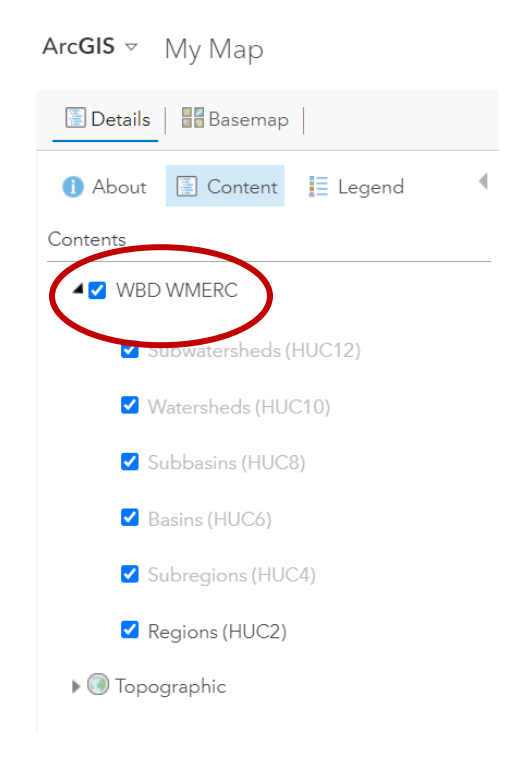

From here, there are two confirmation procedures, one if the HUC12 number for the watershed is known (Option 1, presented on page 3), and one if selecting a HUC based on a known physical location that can be identified visually on a map (Option 2, presented on page 7).

## **OPTION 1**

To Confirm the Correct HUC when HUC12 number is available:

1) From the left hand Contents bar, hover over *Subwatersheds (HUC12)* until the icons below the text appear. Click on the filter icon.

| () About | 🔄 Content      | 📕 Legend |  |
|----------|----------------|----------|--|
| Contents |                |          |  |
| A 🗹 WBD  | WMERC          |          |  |
| Su Su    | ubwatersheds ( | (HUC12)  |  |
| <b>V</b> | /atersheds (HU | C10)     |  |
| 🗹 Si     | ubbasins (HUC  | 8)       |  |
| 🗹 Ba     | asins (HUC6)   |          |  |
| 🗹 Si     | ubregions (HU( | C4)      |  |
| Z Re     | egions (HUC2)  |          |  |

2) A popup window will open, select HUC12 from the dropdown menu on the left.

| Create                      |                                         |         |
|-----------------------------|-----------------------------------------|---------|
|                             | ✦ Add another expression                | 🗌 Add a |
| Display features in the lay | ver that match the following expression |         |
|                             |                                         |         |
| AREA_ACRES                  | Value O Field O Unique                  |         |
|                             | 0.000 0.000 0.000                       |         |
|                             |                                         |         |
|                             |                                         | CL 0.05 |
|                             | APPLY FILTER                            | CLOSE   |
|                             |                                         |         |
| HU_IZ_INAIVIE               |                                         |         |
|                             |                                         |         |
|                             |                                         |         |
|                             |                                         |         |

3) Confirm that the middle dropdown menu says "is" and then type the HUC12 number for the area of interest in the third field. Click *Apply Filter*.

Filter: WBD\_WMERC - Subwatersheds (HUC12)

| Create      |                                                        |
|-------------|--------------------------------------------------------|
|             | ➡ Add another expression                               |
| Display fea | tures in the layer that match the following expression |
| HUC_12      | values ▼ is 140401070701<br>● Value ○ Field ○ Unique   |
|             | APPLY FILTER CLOSE                                     |
|             |                                                        |
|             |                                                        |

4) Select the table icon, and a table will appear in the lower portion of the map listing the HUC12 just entered.

| () About   | Content        | E Legend | 4 |
|------------|----------------|----------|---|
| Contents   |                |          |   |
| 🖌 🗹 WBD    | WMERC          |          |   |
| <b>7</b> c | 1 . 1 1 .      |          |   |
| St 21      | ibwatersheds ( | (HUC12)  |   |
| <b>V</b>   | /atersheds (HU | C10)     |   |
| 🗹 Si       | ubbasins (HUC  | 8)       |   |
|            | (              |          |   |
| 🗹 Ba       | asins (HUC6)   |          |   |
| 🗹 Su       | ubregions (HU( | C4)      |   |
| Z Re       | egions (HUC2)  |          |   |
|            |                |          |   |

5) Click on the row in the table to select the HUC – it will turn blue.

|           | ani Cha             | 1 ES                   | Wayr     | nesboro  | Emmitsburg Earl. CGIAR. USC | 55   US EPA   Earl, HERE, Garmin, Sa | feGraph, METUNASA, USGS, | Shrewsbury<br>New Freedom |
|-----------|---------------------|------------------------|----------|----------|-----------------------------|--------------------------------------|--------------------------|---------------------------|
| WBD WMERC | Subwatersheds (HUC1 | 2) (Features: 1, Selec | :ted: 1) |          |                             |                                      |                          | ≡ ×                       |
| GAZ_ID    | AREA_ACRES          | AREA_SQKM              | STATES   | LOADDATE | HUC_12                      | HU_12_NAME                           | HU_12_TYPE               | HU_12_MOD                 |
|           | 40,624.49           | 164.40                 | WY       |          | 140401070701                | Hams Fork-Oakley<br>Draw             | S                        | NM                        |
|           |                     |                        |          |          |                             |                                      |                          |                           |
| 4         |                     |                        |          |          |                             |                                      |                          | Þ                         |

#### 6) Click on the menu on the right side of the table; it is represented as 3 horizonal lines

| 0 3<br>Hanco | ómi Sala              |                        | Wayr     | nesboro 116 | Emmitsburg Earl, CGIAR, USC | 35   US EPA   Esri, HERE, Garmin, Sa | feGraph, METUNASA, USGS | Shrewsbury<br>New Freedom<br>EPA.NPS.USDA |
|--------------|-----------------------|------------------------|----------|-------------|-----------------------------|--------------------------------------|-------------------------|-------------------------------------------|
| WBD WMERC    | - Subwatersheds (HUC1 | 2) (Features: 1, Selec | cted: 1) |             |                             |                                      |                         | = ×                                       |
| GAZ_ID       | AREA_ACRES            | AREA_SQKM              | STATES   | LOADDATE    | HUC_12                      | HU_12_NAME                           | HU_12_TYPE              | HU_12_MOD                                 |
|              | 40,624.49             | 164.40                 | WY       |             | 140401070701                | Hams Fork-Oakley<br>Draw             | S                       | NM                                        |
|              |                       |                        |          |             |                             |                                      |                         |                                           |
|              |                       |                        |          |             |                             |                                      |                         |                                           |
| 4            |                       |                        |          |             |                             |                                      |                         | ۱. E                                      |

## 7) Select Center on Selection

|                |                     |                       |          |          |              | 2                |       | AIR                    |     |
|----------------|---------------------|-----------------------|----------|----------|--------------|------------------|-------|------------------------|-----|
| WBD WMERC - Su | ubwatersheds (HUC12 | ) (Features: 1, Selec | :ted: 1) |          |              |                  |       | ≡                      | = × |
| GAZ_ID         | AREA_ACRES          | AREA_SQKM             | STATES   | LOADDATE | HUC_12       | HU_12_NAME       | HU_12 | Chow Selected Neccords | C   |
|                | 40,624.49           | 164.40                | WY       |          | 140401070701 | Hams Fork-Oakley | 9     | Center on Selection    |     |
|                |                     |                       |          |          |              | Draw             |       | Clear Selection        |     |
|                |                     |                       |          |          |              |                  |       | Show/Hide Columns      |     |
|                |                     |                       |          |          |              |                  |       | Filter                 |     |
|                |                     |                       |          |          |              |                  |       |                        |     |
| 4              |                     |                       |          |          |              |                  |       |                        | •   |

# 8) The map will zoom to the corresponding HUC, which will be outlined and highlighted in blue.

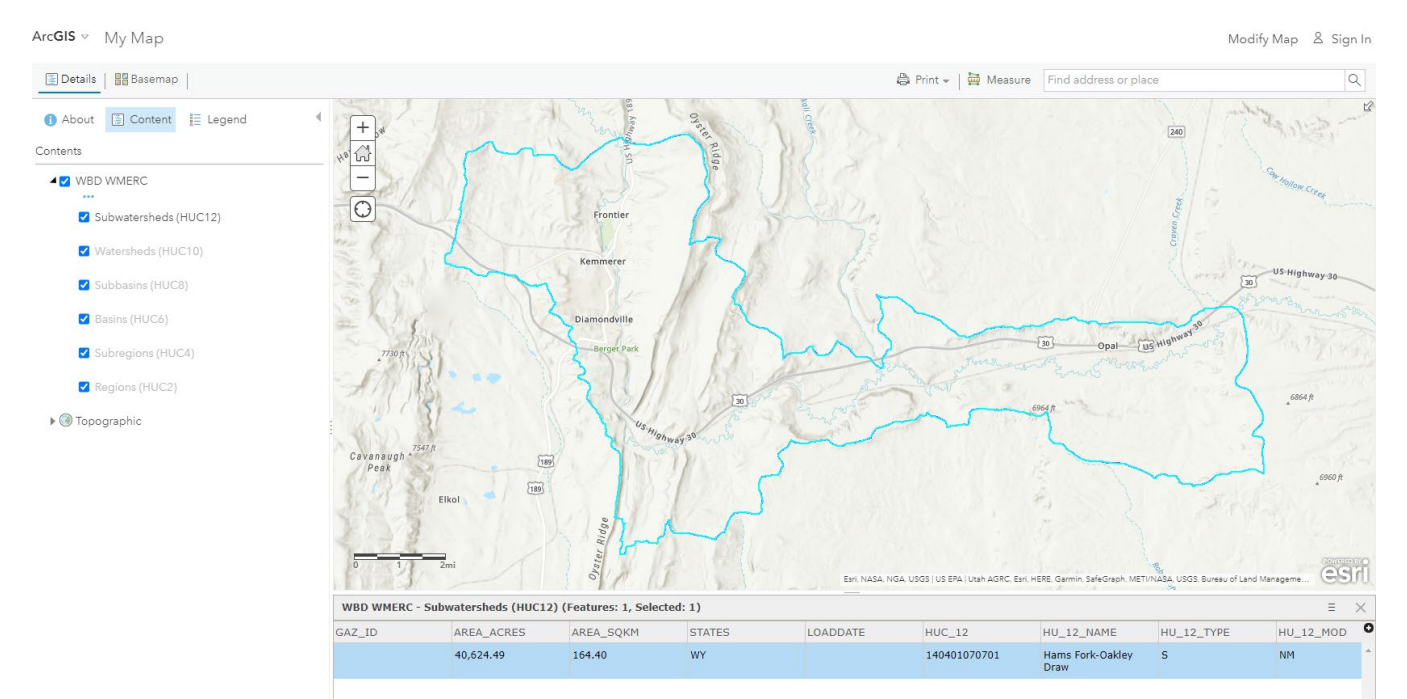

9) If this is the expected HUC12, proceed to the Input Data Server and use the HUC12 value to select the watershed data. If this is not the expected HUC12, but you are aware of the geographic location of the expected HUC12, follow the steps for Option 2, visually selecting the HUC.

## **OPTION 2**

To confirm HUC number based on visual identification:

- 1) Zoom into the area of interest on the map. The *Subwatersheds (HUC12)* layer on the left will remain gray until sufficiently zoomed in. Zoom in until the label for *Subwatersheds (HUC12)* becomes black text.
- 2) Hover over Subwatersheds (HUC12) to bring up the icons
- 3) Select the table icon, and a table will appear in the lower portion of the map.

| () About   | E Content       | E Legend | 4 |
|------------|-----------------|----------|---|
| Contents   |                 |          |   |
| 🖌 🗹 WBD    | WMERC           |          |   |
| SI SI      | ubwetersheds (  | HUC12)   |   |
|            |                 | •••      |   |
| V          | /atersheds (HU( | C10)     |   |
| 🗹 Si       | ubbasins (HUC8  | 3)       |   |
| <b>Z</b> B | asins (HUC6)    |          |   |
| ✓ Si       | ubregions (HUC  | 24)      |   |
| Z R        | egions (HUC2)   |          |   |

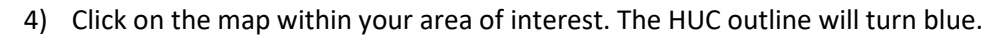

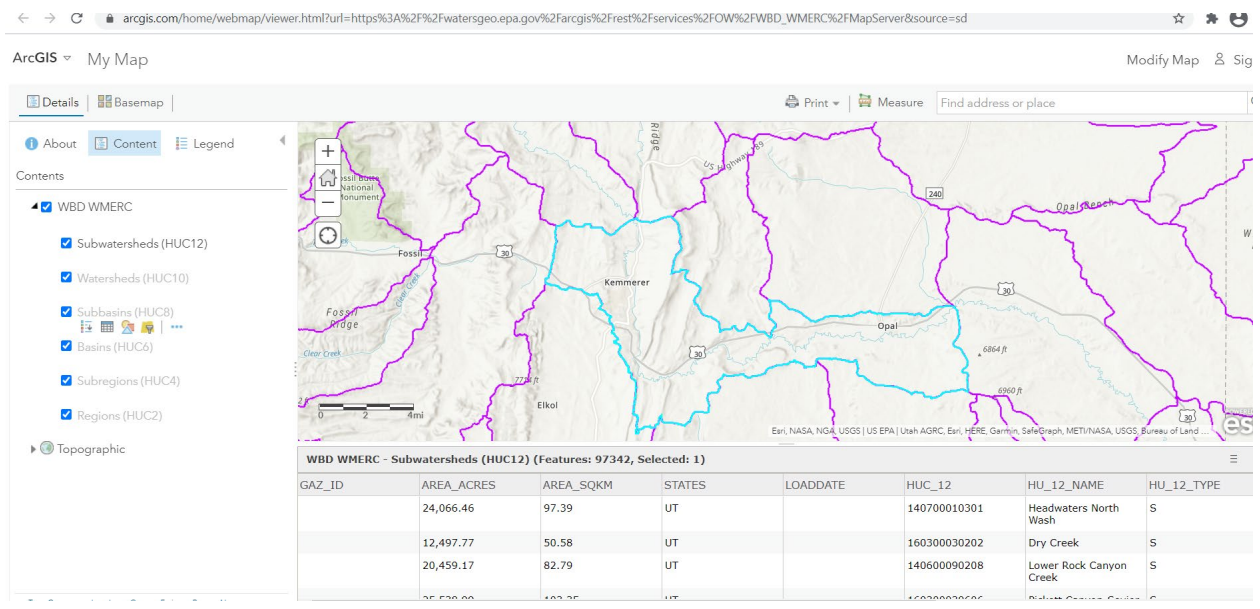

5) Click on the menu on the right side of the table; it is represented as 3 horizonal lines

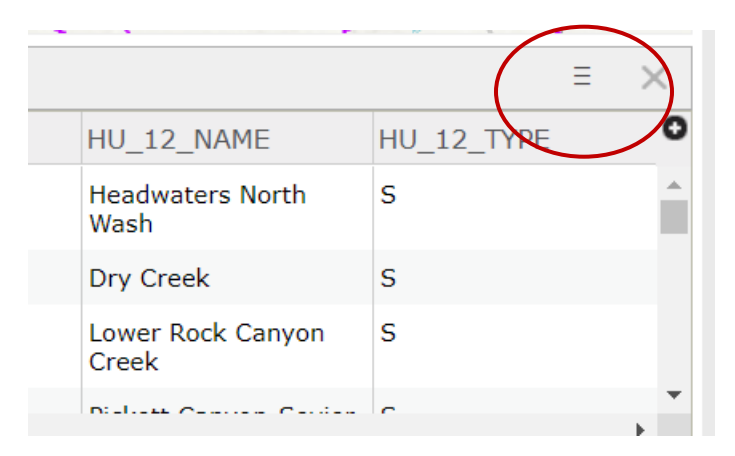

6) Select Show Selected Records from the menu

| otan AONO, Esn, HENE, Oamin, |                       | чэн, өзөз, в |                 | ~ |
|------------------------------|-----------------------|--------------|-----------------|---|
|                              |                       |              | =               | × |
| HUC_12                       | HU_12_NAM             | Show Se      | elected Records | ( |
| 140700010301                 | Headwaters W<br>Wash  | Center o     | on Selection    |   |
| 160300030202                 | Dry Creek             | Show/H       | ide Columns     |   |
| 140600090208                 | Lower Rock C<br>Creek | Filter       |                 |   |
| 1000000000                   | Distant Comme         |              | <u></u>         | • |

7) The HUC name and number of the area selected will appear in the table. This is the HUC that should be selected from the input data server to obtain watershed data for the area of interest.

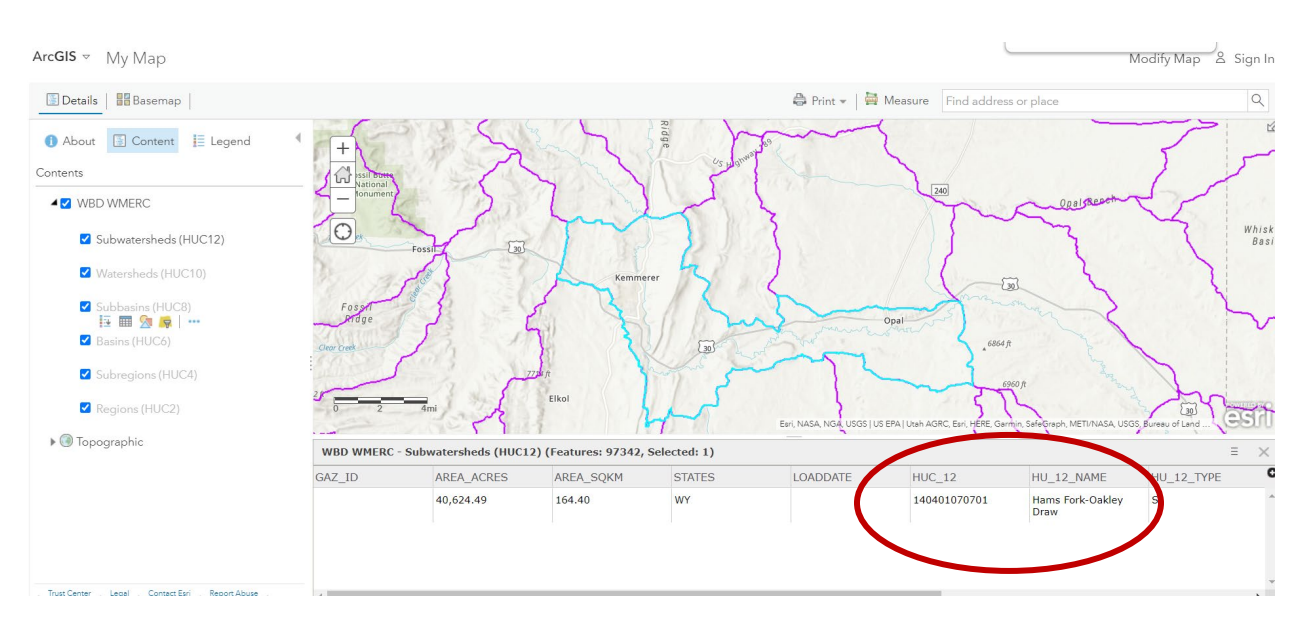

If neither Option 1 or 2 provides identification of the HUC12 for the area of interest, contact <u>STEPL@tetratech.com</u> for additional assistance.